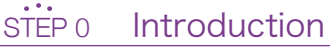

- The Secure Reverse Proxy (SRP) system has been replaced by the new system 'Tohoku University Single Sign-On (SSO)' system.
- Logging on through the SSO system gives you access to services such as the Student Affairs Information System, ISTU/DC, and Microsoft 365.
- Make sure you have your DC Mail details ready in advance. Then, follow the four steps below.
  - 1. Confirm your account on the Confirmation page of Tohokudai ID.
  - (See the document on the Confirmation page of Tohokudai ID, which is included in the materials you have received at the time of admission.)
  - 2. Log in to DC Mail and set up your account (see the DC Mail Quick Guide)
  - 3. Log in to the Tohoku University Single Sign-On system (using this guide)
  - 4. Log in to Microsoft 365 (see the Microsoft 365 Quick Guide)

#### STEP 1 Confirm Your Account

(a) New undergraduate and graduate students (April enrollment: April 1 – April 30; October enrollment: October 1 – October 31) should confirm their Tohokudai ID and password on the Confirmation page of Tohokudai ID. (See the screenshots below.)

\* How to access the page can be found in the materials you have received at the time of admission.

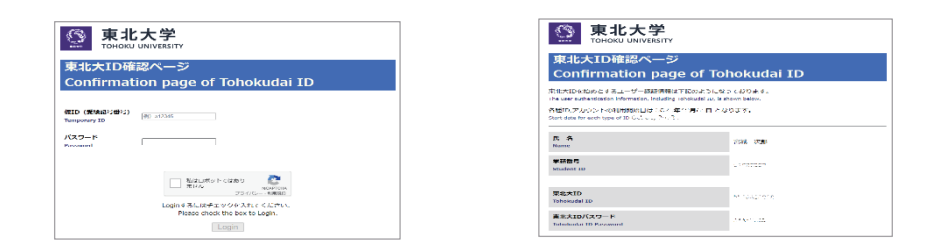

(b) Credited auditors and auditing students, etc.

Check your Tohokudai ID and password in the Tohokudai ID notification letter you have received from the university.

(c) Current students and new students of neither April enrollement nor October enrollement

In case of your forgetting your Tohokudai ID or password, contact the academic affairs section with your faculty or graduate school.

#### STEP 2 Log in to DC Mail and Set up Accounts

You need to follow this STEP 2 for off-campus access to the Tohoku University SSO system.

\* How to set things up can be found in the materials you have received at the time of admission. (See the DC Mail Quick Guide)

| Google<br>ログイン<br>Gmailに移動       | = M Gmail  | <b>Q</b> メールを検索 |
|----------------------------------|------------|-----------------|
|                                  |            | □ - C :         |
| メールアドレスまたは電話番号<br>×ールアドレスを忘れた場合  | TFAX       |                 |
| ご自分のパソコンでない場合は、ゲストモードを使用         | □ 受信トレイ 46 |                 |
| て非公開でログインしてください。<br>ストモードの使い方の詳細 | ★ スター付き    |                 |
| )ウントを作成 次へ                       | 🕓 スヌーズ中    |                 |
|                                  | ▶ 送信済み     |                 |
| ▼ ヘルプ プライバシー 規約                  | 下書き        |                 |

# The Tohoku University Single Sign-On System

Quick Guide

# STEP 3.1 Access the SSO system

On the Tohoku University website (https://www.tohoku.ac.jp/en/), click on 'Current Students' and then on 'Tohoku University Single Sign-On'  $\ .$ 

For direct access: https://slink.secioss.com/user/index.php?tenant=auth.tohoku.ac.jp

|       | 東北大学<br>Toosu January<br>Single Sign-On |  |
|-------|-----------------------------------------|--|
| 東北大ID | ログイン                                    |  |
| パスワード | ログイン                                    |  |

1. Enter your Tohokudai ID and password to log in.

### STEP 3.2 One-Time Password Auth. (for Off-Campus Access)

If you are requested the one-time password authentication, follow the steps below.

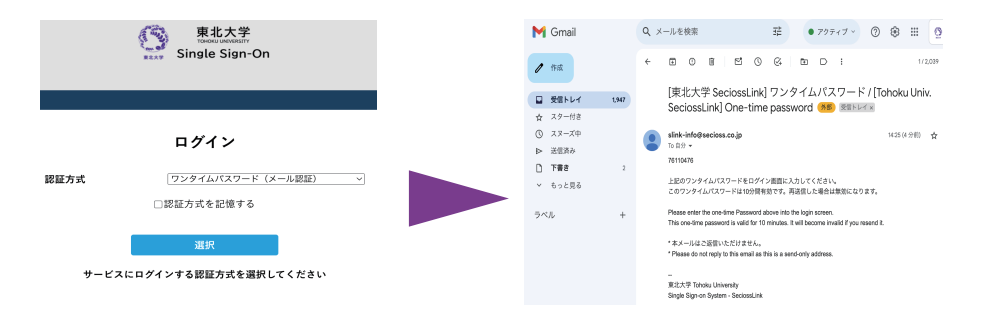

2. Select 'One-time password (email authentication)' to receive the one-time password at your DC Mail account.

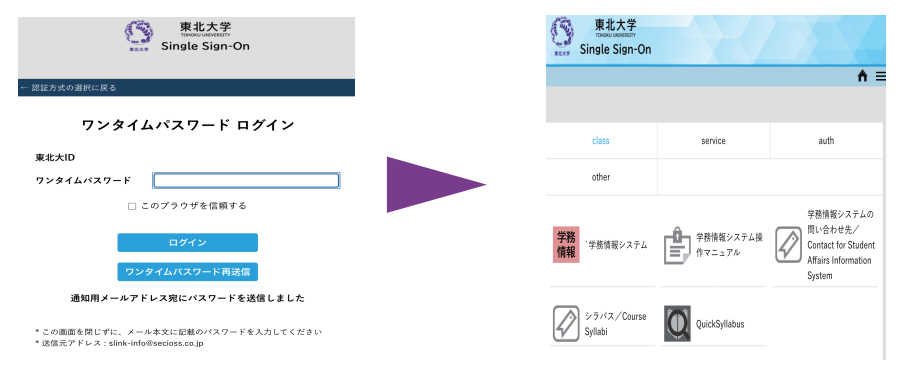

#### 3. Enter the one-time password to log in.

The authentication has been done successfully.

## STEP X Don't You Receive Your One-Time Password?

- If you are forwarding emails received at DC Mail to another email service, the email containing the one-time password may have been classified as spam at the forwarding destination. Check your spam folder.
- You can also explicitly allow emails from '@secioss.co.jp' addresses at the forwarding destination. See the manual and support documents for the email service of the forwarding destination.

If you find it difficult to set things up, we strongly recommend you to use DC Mail directly through Google Chrome or the Gmail app.

#### User Support

In addition to providing support with setting up Microsoft 365, Tohoku University Co-op also provides support for the following:

- · Support with setting up the on-campus wi-fi service (eduroam)
- Support with setting up DC Mail
- Support with installing security software (WithSecure)

The opening hours, location, and contact details are as follows.

- Hours: Weekdays 11:00-18:00 (11:00-17:00 in August-September and February-March; closed during the obon and New Year holidays)
- · Location: New Life Support Center
- (the bookstore at the Sky Kawauchi Forest on the Kawauchi Kita Campus)
- Phone: 022-212-9057
- Email address: m365\_help@grp.tohoku.ac.jp

#### For inquiries on this leaflet:

M507, 5th Floor, Multimedia Education and Research Complex (Kawauchi Kita Campus) Inquiries: https://www.cds.tohoku.ac.jp/contact.html Online Guide: https://www.dc.tohoku.ac.jp/

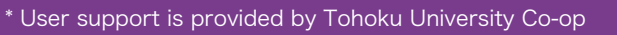

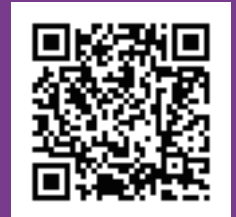